# SIEMENS AG.

# **SIMETIC S7 Series**

# **ETHERNET(OP Communication) Driver**

OS Compatible version

Over 4.0.0.0

Over 4.0

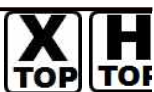

**XDesignerPlus** 

# **CONTENTS**

Thank you for using M2I's "Touch Operation Panel(M2I TOP) Series". Please read out this manual and make sure to learn connection method and process of TOP External device"

### **1.** System configuration

### Page 2

It explains device for connection, setup of, cable and structural system. Please choose proper system referring to this point.

### 2. Selecting TOP model and external

### Page 4

### devices

Select TOP model and external device..

### **3.** Example of system settings

### Page 5

It explains setup example for communication connection between the device and external terminal.

Select example according to the system you choose in "1. System structure"

#### Page 8 4. Communication settings details

It explains the way of configuring TOP communication.

If external setup is changed, make sure to have same setup of TOP with external device by referring to this chapter.

### 5. Support address

### Page 10

Check available addresses to communicate with external devices referring to this chapter.

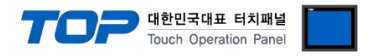

## 1. System configuration

TOP와 "SIEMENS AG - SIEMETIC S7 Series CPU ETHERNET(OP Communication)"의 시스템 구성은 아래와 같습니다.

| Series            | CPU                                                                                                    | Link I/F                                 | Method          | System settings                                      | Cable                           |
|-------------------|----------------------------------------------------------------------------------------------------|------------------------------------------|-----------------|------------------------------------------------------|---------------------------------|
| SIMETIC<br>S7-300 | CPU312 IFM<br>CPU313<br>CPU314<br>CPU314 IFM<br>CPU315<br>CPU315(F)-2 DP<br>CPU315(F)-2 PN/DP<br>CPU316<br>CPU316-2 DP<br>CPU317-2 DP<br>CPU317-2 DP<br>CPU317-2<br>CPU318-2<br>CPU318-2<br>CPU319-3 PN/DP<br>CPU614<br>CPU388 | CP 343-1 Lean<br>CP 343-1 IT<br>CP 343-1 |                 |                                                      |                                 |
|                   | CPU315-2 PN/DP<br>CPU317-2 PN/DP<br>CPU319-3 PN/DP                                                                                                    | CPU Integrated<br>Ethernet Port          | Ethernet<br>TCP | <u>3.1 설정 예제</u><br><u>13.1 Setting</u><br>Example 1 | Twisted pair<br>cable*Caution1) |
| SIMETIC<br>S7-400 | CPU412-1<br>CPU412-2 DP<br>CPU413-1<br>CPU413-2 DP<br>CPU414-2 DP<br>CPU414-3 DP<br>CPU416-1<br>CPU416-2 DP<br>CPU416-3 DP<br>CPU416-3 DP<br>CPU417-4<br>CPU416-3PN/DP<br>CPU417<br>CPU486<br>CPU414-3PN/DP                    | CP 443-1 Lean<br>CP 443-1 IT<br>CP 443-1 |                 | <u>( Page 5 )</u>                                    |                                 |
|                   | CPU414-3PN/DP<br>CPU416-3PN/DP                                                                                                    | CPU Integrated<br>Ethernet Port          |                 |                                                      |                                 |

\*Caution1) Twisted pair cable

- This means STP(Shielded Twisted Pair cable) or UTP (Unshielded Twisted Pair cable) category 3,4,5.

- You can connect to configurational device such as hub, transceiver depends on the configuration and in this case, use direct cable.

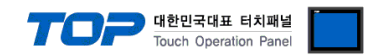

■ Possible Connecting Configuration

• 1 : 1 connection(1 TOP and 1 External Device)

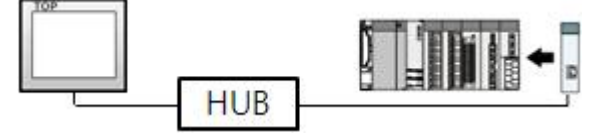

• 1 : N Connection (1 TOP and several external devices) Connection

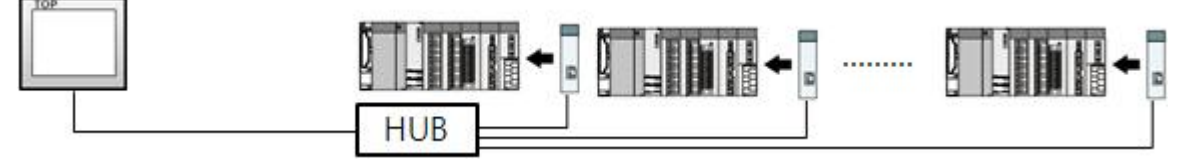

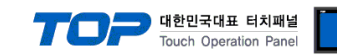

## 2. Selecting TOP model and external devices

Select the external devices to connect to TOP.

| -도액드 열성                                                                                                    |                                                                                                    |
|----------------------------------------------------------------------------------------------------|----------------------------------------------------------------------------------------------------|
|                                                                                                    | HMI / PLC Uint                                                                                                    |
| Series XTOP Series<br>Model XTOP15TX-SA/SD                                                                                                    | Vendor SIEMENS AG.<br>PLC Model SIMETIC S7 Series CPU ETHERNET(OP Communic                                                                                                    |
|                                                                                                    | PLC                                                                                                    |
| Vendor                                                                                                    | Model                                                                                                    |
| M2I CorporationMITSUBISHI Electric CorporationOMRON Industrial AutomationLS Industrial SystemsMODBUS OrganizationSIEMENS AG.SIEMENS AG.Rockwell Automation (AB)GE Fanuc AutomationPANASONIC Electric WorksYASKAWA Electric CorporationYOKOGAWA Electric CorporationSchneider Electric IndustriesKDT SystemsRS Automation(SAMSUNG)HITACHI IESFATEK Automation CorporationDELTA ElectronicsKOYO Electronic IndustriesVIGOR Electric CorporationComfile TechnologyDongbu(DASAROBOT)ROBOSTAR | PROFIBUS DP Slave         PROFIBUS DP Slave(EX Packet)         SIMETIC S7 Series 3964(R)/RK512         SIMETIC S7 Series CPU ETHERNET(OP Communication)         SIMETIC S7 Series ETHERNET(FETCH/VRITE)         SIMETIC S7 Series MPI Direct         SIMETIC S7 Series MPI with PC adaptor         SIMETIC S7-200 Series PPI |

| Setting         | details      | Contents                                                                                          |                                     |                                    |  |  |  |
|-----------------|--------------|---------------------------------------------------------------------------------------------------|-------------------------------------|------------------------------------|--|--|--|
| TOP             | Series       | Select the name of a TOP series that is to be connected to PLC.                                   |                                     |                                    |  |  |  |
|                 |              | Before downloading the settings, install the OS version specified in the table below according to |                                     |                                    |  |  |  |
|                 |              | TOP series.                                                                                       |                                     |                                    |  |  |  |
|                 |              | Series Version name                                                                               |                                     |                                    |  |  |  |
|                 |              | XTOP / HTOP                                                                                       |                                     |                                    |  |  |  |
|                 | Name         | Select the model name of TOP product.                                                             |                                     |                                    |  |  |  |
| External device | Manufacturer | Select the manufacturer of external devices to be connected to TOP.                               |                                     |                                    |  |  |  |
|                 |              | Select "SIEMENS AG".                                                                              |                                     |                                    |  |  |  |
|                 | PLC          | Select the model series of external devices to be connected to TOP.                               |                                     |                                    |  |  |  |
|                 |              | Please choose "SIEMETIC S7 Seri                                                                   | es CPU ETHERNET(OP Communic         | cation)".                          |  |  |  |
|                 |              | Please check, in the "1. System of                                                                | configuration", if the relevant ext | ernal device is available to set a |  |  |  |

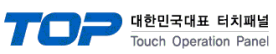

|  |  |  | system configuration. |
|--|--|--|-----------------------|
|--|--|--|-----------------------|

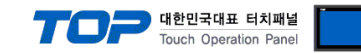

## 3. Example of system settings

The setup of communication interface between TOP and SIEMTIC S7 is recommended as below.

### 3.1 Example of settings 1

Set the system as below.

| Details                       | ТОР           | SIEMTIC S  | 7 Series      | Remark        |
|-------------------------------|---------------|------------|---------------|---------------|
| IP Address*Caution1)Caution2) | 192.168.0.50  | 192.168    | User settings |               |
| Subnet Mask                   | 255.255.255.0 | 255.255    | .255.0        | User settings |
| Protocol                      | ТСР           | ТСР        |               | User settings |
| Port                          | 2000          | Read Port  | 102           | User settings |
|                               |               | Write Port | 102           |               |

\*Caution1) The network address (the 3 front digits of IP, 192.168.000) TOP and external device must be identical. \*Caution2) Please do not use the same IP address in the same network.

### (1) XDesignerPlus setup

After setting the below details in [Project > Project Settings], download the detailed settings using TOP tool.

|                        | From right window [ HMI Sotup > check Lice HMI Sotup > Davice Manager ] |                                             |            |           |         |      |          |       |                |                                           |            |              |
|------------------------|-------------------------------------------------------------------------|---------------------------------------------|------------|-----------|---------|------|----------|-------|----------------|-------------------------------------------|------------|--------------|
| ⊡ PLC Setting          | HMI Setup Se                                                            | pcial Buffer S                              | Sync       | . 50      | tup >   | CI   |          | /3C   | 11111 30       |                                           |            | iger j       |
|                        | V Use HMI Set                                                           | up                                          | -          |           |         |      |          |       |                |                                           |            |              |
| Ethernet (1)           | System Setup                                                            | PLC Setup                                   | Devi       | ce M      | anager  |      | Interfac | e     |                |                                           |            |              |
| PLC1 : SIMETIC S7 Seri |                                                                         |                                             |            |           |         | -    | * Net    | wor   | k              |                                           |            |              |
| FieldBus (0)           |                                                                         |                                             | 102        |           | 100     |      | 0        |       | <b>E0</b>      |                                           |            |              |
| USB Device (0)         | - IP address :                                                          |                                             | 192        | -         | 100     | -    | 0        | -     | 50             | -                                         |            |              |
| CF Card Setting        | - Subnet mask                                                           | C.                                          | 255        |           | 255     | -    | 255      | 1     | 0              | 2                                         |            |              |
| ····· CFCard           | - Gateway :                                                             |                                             | 192        | 7         | 168     | Ŧ    | 0        | Ŧ     | 1              | <del>R</del> i                            |            |              |
|                        | - From righ                                                             | t window                                    | [ HMI      | Se        | tup >   | · cł | neck L   | Jse   | HMI Se         | etup > PLO                                | [ Setup ]  |              |
|                        | HMI Setup Se                                                            | pcial Buffer (                              | Sync       |           |         |      |          |       |                |                                           |            |              |
|                        | Use HMI Set                                                             | tup                                         |            |           |         |      |          |       |                |                                           |            |              |
|                        | System Setup                                                            | PLC Setup                                   | Devi       | ce N      | lanage  | r I  | Interfac | ce    |                |                                           |            |              |
|                        |                                                                         | (PLC1                                       | ) SIME     | TIC       | S7 Se   | ries | CPU E    | TH    | ERNET(         | OP Commur                                 | nication)  |              |
|                        | PLC IP :                                                                | 192                                         | \$ 168     | 3         | 0       | \$   | 51       | \$    |                |                                           |            |              |
|                        | Read Port :                                                             | 102                                         |            | \$        |         |      |          |       | Time Out       | ne –                                      | 1000       | \$ msec.     |
|                        | Write Port :                                                            | 102                                         |            | \$        |         |      |          |       | Wait bef       | ore send :                                | 0          | t msec.      |
|                        | TOP Port :                                                              | 2000                                        |            | \$        |         |      |          |       | Protocol       | in an an an an an an an an an an an an an | TCP        | •            |
|                        | External de                                                             | evice setti                                 | nas        |           |         |      |          |       |                |                                           |            |              |
|                        |                                                                         |                                             | comr       |           | nicati  | าท   | driver   | fo    | r "SIFM        |                                           | Series CPI | I FTHERNET(O |
|                        | This sets the                                                           | option of                                   |            | miir      |         |      |          |       |                |                                           |            |              |
| L                      | This sets the                                                           | option of                                   | com        | nur       | ncativ  | 011  | anver    | 10    |                | illic 57 c                                |            |              |
| L                      | This sets the<br>Communicatio                                           | option of<br>on)".                          | com        | nur       | incatio | F    |          | nm lr | 1fo            |                                           |            |              |
|                        | This sets the<br>Communicatio                                           | option of<br>on)".                          | com        | nur       |         | F    | PLC Con  | nm lr | nfo            |                                           |            |              |
| L                      | Inis sets the<br>Communicatio                                           | option of<br>on)".<br>(PLC) :               | 192        | thur<br>t | , 168   | F    | LC Con   | nm lr | nfo<br>\$ . 51 |                                           |            |              |
| L                      | This sets the<br>Communicatio<br>IP Address (<br>Read Port (t           | option of<br>on)".<br>(PLC) :<br>0~65535) : | 192<br>102 | thur<br>t | 168     | P    | LC Con   | nm lr | nfo<br>\$ . 51 | ¢                                         |            |              |

-Reading port / writing port: Choose the port number that will be used for ethern communication.

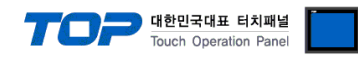

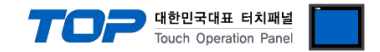

#### (2) External device settings

Setup as below using SIEMTIC S7 Ladder Software STEP 7. Please refer the PLC user manual for more detailed information if you need.

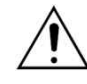

Please do not use the same IP address in the same network.

- 1. Create a new project in [New Project] at upper bar of main menu of [SIMETIC Manager].
- 2. Select menu [Insert] > [Station] > [1 SIMETIC 400 Station] or [2 SIMETIC 300 Station]. → Add CPU
- 3. Double click added "[SIMETIC 400(1)]" or [SIMETIC 300(1)] CPU > Relevant CPU [Hardware] → New [HW Config] window appears.
- **4.** Open "[SIMATIC 400] > [RACK-400]" or "[SIMATIC 300] > [RACK-300]" at left tree window in [HW Config], select Base unit model, and register it using Drag & Drop to the right bottom.
- 5. Select [SIMATIC 400] > [PS-400] or [PS-300] and then appropriate power supply unit, and drag & drop it to the current Rack.
- 6. Select [SIMATIC 400] > [CPU-400] or [CPU-300] and then appropriate CPU unit and drag& drop it to the current Rack.
- (If [Properties] PROFIBUS interface DP] windows appears, press [Cancel] to finish).
  - ◆ When CPU PN/IO setting, right click [PN/IO] which is registered on CPU의 X2 > select [Object Properties...]

| ( A new [Prop        | erties] w       | ndow will be appe | ared.) |        |
|----------------------|-----------------|-------------------|--------|--------|
| Properties - PN-IC   | 0 - (R0/S2      | .2)               |        |        |
| General Addresses    | Options         |                   |        |        |
| Short description:   | PN-IO           |                   |        |        |
| <u>D</u> evice name: | PN-IO           |                   |        |        |
|                      |                 |                   |        |        |
|                      |                 |                   |        |        |
| _ Interface          |                 |                   |        |        |
| Type:                | Ethernet        |                   |        |        |
| Address:             | 192, 168, 0, 51 |                   |        |        |
| Networked:           | yes             | Properties        |        |        |
| <u>C</u> omment:     |                 |                   |        |        |
|                      |                 |                   |        | ~      |
|                      |                 |                   |        | 1      |
|                      |                 |                   |        | 11-1-2 |
| UK                   |                 |                   | Cancel | Help   |

If communication card is used, select additional [SIMATIC 300] > [CP-300] 혹은 [SIMATIC 400] > [CP-400] to choose ethernet communication unit that is being used and drag & drop on current rack.

- ♦ When setting CP443-1 or CP343-1, right click [Ethernet communication unit name] > Select [Object Properties...]
  - ( A new [Properties] window will be appeared.)

| Properties - CP 343-                                                                                                    | 1 - (R0/S4)                                                                                                    | × |
|----------------------------------------------------------------------------------------------------|----------------------------------------------------------------------------------------------------|---|
| IP Access Protectio<br>General                                                                                                    | n   IP.Configuration   PROFINET   Diagnostics<br>Addresses   Options   Time-of-Day Synchronization                                                                                                    | l |
| Short Description:                                                                                                    | CP 343-1<br>S7 CP for Industrial Ethernet TCP/IP with SEND-RECEIVE and FETCH<br>-WRITE interface, PROFINET IO controller, PROFINET CBA, long data,<br>UDP, TCP, ISO, S7 communication, routing, module replacement<br>without PG, 10/100 Mbps, initialization over LAN, IP multicast, NTP, |   |
| Order No,/ firmware                                                                                                    | 6GK7 343-1EX21-0XE0 / V1.1                                                                                                    |   |
| <u>N</u> ame:                                                                                                    | [CP 343-1                                                                                                    |   |
| - Interface                                                                                                    |                                                                                                    |   |
| Type: Ethe                                                                                                    | ernet                                                                                                    |   |
| Address: 192,                                                                                                    | 168,0,51                                                                                                    |   |
| Networked: Yes                                                                                                    | Properties                                                                                                    |   |
| <u>C</u> omment:                                                                                                    |                                                                                                    |   |
| 1                                                                                                    |                                                                                                    |   |
|                                                                                                    |                                                                                                    |   |
| 1                                                                                                    |                                                                                                    |   |
|                                                                                                    |                                                                                                    |   |
| OK                                                                                                    | Cancel Help                                                                                                    |   |
| large state of the state of the |                                                                                                    | _ |

Solution on the next page.

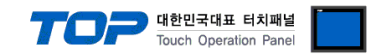

7. From [Properties] Tap [General] > Click [Properties...] in the [Interface]. ( A new [Properties] window will be appeared.)

**8.** From [Parameters] Tap in [Properties] window, input [IP address] and [Subnet mask] of Ethernet communication module, and click [New...] key to register the information.

| ◆ In case of PN/IO                                                                                                    | <ul> <li>In case of Ethernet Communication Module</li> </ul>                                                                                                    |
|----------------------------------------------------------------------------------------------------|----------------------------------------------------------------------------------------------------|
| Properties - Ethernet interface PN-10 (R0/S2.2)                                                                              | Properties - Ethernet interface CP 343-1 (R0/S4)                                                                                                    |
| General       Parameters         JP address:       [192,168,0.51]         Subnet mask:       [255,255,255,0]         Subnet: | General       Parameters         Image: Set MAC address / use ISO protocol         MAC address:         Image: Set MAC address:         Image: Set MAC address:         Image: Set MAC address:         Image: Set MAC address:         Image: Set MAC address:         Image: Set MAC address:         Image: Set MAC address:         Image: Set MAC address:         Image: Set MAC address:         Image: Set MAC address:         Image: Set MAC address:         Image: Set Mac address:         Image: Set Mac address: |
| OK Cancel He                                                                                                    | Ir OK Cancel Hel                                                                                                    |

9. Main Menu [Station] > select [Save And Compile] to error checking and save settings, download the saved information to PLC.

**10.** Reset the power of PLC after downloading.

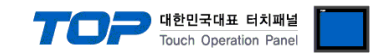

## 4. Communication settings details

Communication settings are available at XDesignerPlus or TOP main menu. Communication settings must be identical with the external devices.

### 4.1 XDesignerPlus settings details

Select [Project > Project property] to show the below window.

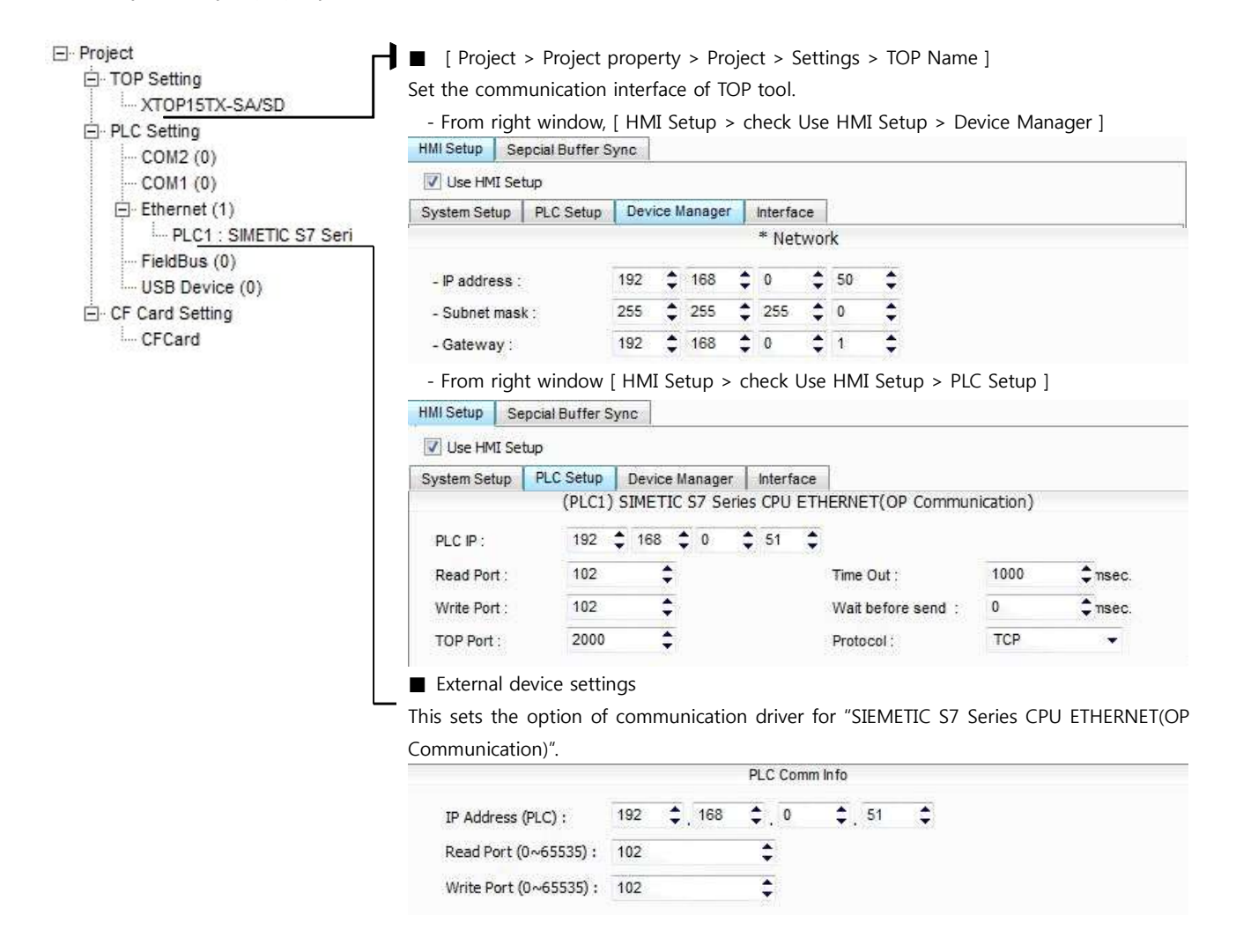

#### Communication Interface Settings

| Details                    | Contents                                                                                   |
|----------------------------|--------------------------------------------------------------------------------------------|
| IP Address                 | Setup the IP address that TOP receives in the network.                                     |
| Subnet mask                | Input subnet mask of network                                                               |
| Gateway                    | Input subnet mask of network                                                               |
| PLC IP address             | Input IP address that external device gets received.                                       |
| Read Port / Write Port     | Choose port number that will be used for ethernet communication of external device.        |
| TOP port                   | Port number will be automatically setup if ethernet commucation with external device is in |
|                            | progress.                                                                                  |
| PLC address [0~65535]      | Address of other device. Select between [0 - 65535].                                       |
| Ethernet time out          | Set up TOP's waiting time from external device at [0 - 99] x 100mSec.                      |
| Delay time of transmission | Set up TOP's waiting time between response receiving – next command request transmission   |
| [ x1 mSec ]                | from external device at [ 0 – 5000 ] x 1 mSec.                                             |

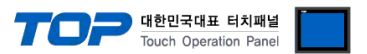

| Protocol | Choose the protocol type that are authorized to use following external devices and setup port |
|----------|-----------------------------------------------------------------------------------------------|
|          | number.                                                                                       |

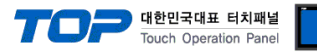

#### 4.2 TOP main menu setup item

- When a buzzer is on during the power reset, touch 1 spot at the upper LCD to move to "TOP Management Main" display.

| - Set up driver interface at TOP according to below      | Step1 → Step2.            |
|----------------------------------------------------------|---------------------------|
| (Press "TOP ethernet setup" in <b>Step 1</b> to change s | setup at <b>Step 2</b> .) |

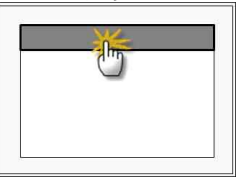

Step 1. [ PLC setup ] - Setup driver interface.

| PLC setup                                   |                         |
|---------------------------------------------|-------------------------|
| PLC IP: 192.168.0.51                        | Communication Interface |
| Protocol : TCP                              | Settings                |
| PLC Read Port : 102                         |                         |
| PLC Write Port : 102                        |                         |
| TOP Port : 2000                             |                         |
| PLC Address : 00                            |                         |
| Timeout : 1000 [mSec]                       |                         |
| Delay time of transmission : 0 [mSec]       |                         |
| TOP IP: 192.168.0.50                        |                         |
| OP Ethernet setting communication diagnosis |                         |
|                                             |                         |

| Step 1–Reference.                                                                                   |                                                                                                    |
|----------------------------------------------------------------------------------------------------|----------------------------------------------------------------------------------------------------|
| Details                                                                                             | Contents                                                                                                    |
| PLC IP                                                                                              | It is an IP address that external device was given.                                                                                       |
| Protocol Choose the protocol type that are authorized to use following external devices and number. |                                                                                                    |
| PLC Read Port                                                                                       | It is the port address that will be used for ethernet of external device.                                                                 |
| PLC Write Port                                                                                      | It is the port address that will be used for ethernet of external device.                                                                 |
| TOP port                                                                                            | Port number will be automatically setup if ethernet commucation with external device is in progress.                                      |
| PLC address [0~65535]                                                                               | Address of other device. Select between [0 - 65535].                                                                                      |
| Timeout [ x1 mSec ]                                                                                 | Set up TOP's waiting time from external device at [0 - 5000] x 1mSec.                                                                     |
| Delay Time before<br>transmitting [ x1 mSec]                                                        | Set up TOP's waiting time between response receiving – next command request transmission from external device at [ $0 - 5000$ ] x 1 mSec. |
| TOP IP                                                                                              | Setup the IP address that TOP receives in the network.                                                                                    |

Step 2. [PLC Setup] > [TOP Ethernet Setup] - Setup the serial parameter of correspond port.

| Port Settings                                                           |                         |
|-------------------------------------------------------------------------|-------------------------|
| * Ethernet Communication                                                | Ethernet Port           |
| + Network setting                                                       | Communication Interface |
| - MAC : 00 - 15 - ID - 00 - 30 - 52 (each device has different address) | Settings                |
| - IP Address : 192. 168 . 0 . 50                                        |                         |
| - Subnet mask : 255 255 . 255 . 0                                       |                         |
| - Gateway : 192 168 . 0 . 1                                             |                         |

Step 2–Reference.

| Step 2-Reference. |                                                                             |  |  |
|-------------------|-----------------------------------------------------------------------------|--|--|
| Details Contents  |                                                                             |  |  |
| MAC               | Physical official address in the network.                                   |  |  |
| IP Address        | Setup the IP address that TOP receives in the network.                      |  |  |
| Subnet mask       | An address that divides the network ID and host ID regarding of IP address. |  |  |
| Gateway           | An address that connects a network to another network.                      |  |  |

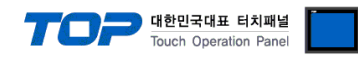

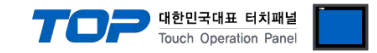

#### 4.3 Communication diagnosis

■ TOP - Confirming interface setting condition between external devices

- Move to Menu by clicking the top side of LCD screen as resetting the power of TOP.

- [Main Menu >Communication setting] Confirm if detail in number 20~24 is identical to the setup information of "■Setup exercise 1".

- PLC Setup > Click the button in "Communication diagnosis" of TOP Ethernet.

- Diagnosis dialog box will pop up on the screen, you can judge by following information that are shown on box no. 3 section.

| OK!             | Communication setting succeeded                                     |
|-----------------|---------------------------------------------------------------------|
| Time Out Error! | Communication setting error                                         |
|                 | - Error in the setting situation of Cable and TOP / External device |
|                 | (reference : Communication Diagnosis sheet)                         |

Communication Diagnosis Sheet

- Please refer to the information below if you have a problem between external devices and communication connection.

| Details              | Contents                      |                  |                                 |         | Con          | firm   |    |    |
|----------------------|-------------------------------|------------------|---------------------------------|---------|--------------|--------|----|----|
| TOP                  | Version Information           |                  | xDesignerPlus :                 |         | O.S :        |        |    |    |
|                      | Name of Driver                |                  |                                 |         |              |        | OK | NG |
|                      | External device information   | IP Address       |                                 |         |              |        | ОК | NG |
|                      | (xDesignerPlus                | Subnet mask      |                                 |         |              |        | OK | NG |
|                      | Project setting)              | Gateway          |                                 |         |              | OK     | NG |    |
|                      | TOP Information               | Protocol         | UDP/IP                          |         |              | TCP/IP | ОК | NG |
|                      | (Main Device<br>Menu Setting) | IP Address       |                                 |         |              |        | ОК | NG |
|                      |                               | Subnet mask      |                                 |         |              |        | OK | NG |
|                      |                               | Gateway          |                                 |         |              |        | OK | NG |
|                      | Other specified sett          | ing info         |                                 |         |              |        | OK | NG |
| System configuration | System Connection             | Method           | 1:1                             | 1:N N:1 |              | N:1    | ОК | NG |
|                      | Name of cable (Hub usage)     |                  | Direct (Use Hub) Cross (No Hub) |         | oss (No Hub) | OK     | NG |    |
| External<br>device   | Name of CPU                   |                  |                                 |         |              |        | ОК | NG |
|                      | Name of communic              | ation device     |                                 |         |              |        | OK | NG |
|                      | Protocol(mode)                |                  |                                 |         |              |        | OK | NG |
|                      | Other specified sett          | ing info         |                                 |         | _            |        | OK | NG |
|                      | IP Address                    |                  | (Local)                         |         | (Destinat    | ion)   | OK | NG |
|                      | Port number                   |                  | (Local)                         |         | (Destinat    | ion)   | OK | NG |
|                      | Subnet mask                   |                  |                                 |         |              |        | OK | NG |
|                      | Gateway                       |                  |                                 |         |              |        | ОК | NG |
|                      | Address range conf            | irm (other docs) |                                 |         |              |        | ОК | NG |

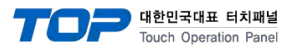

## 5. Support address

Devices that are usable with TOP is as below.

There might be difference in the range of device (address) by type / series of CPU module TOP series supports the maximum address range that external device series use Please refer each CPU module user manual carefully for devices that you desired to use to prevent not getting out of range.

|                   | Bit address         |                 | Word address         |           | 32 bits            | Remark      |
|-------------------|---------------------|-----------------|----------------------|-----------|--------------------|-------------|
| Input Relay       | I00000.0 –          | E00000.0 -      | IW00000 –            | EW00000 - | H/L                | _           |
| * caution1)       | I04095.7            | E04095.7        | IW04095              | EW04095   | *caution4caution5) |             |
| Output Relay      | Q00000.0            | A00000.0 –      | QW00000 –            | AW00000 – |                    | _           |
| * caution2)       | -                   | A04095.7        | QW04095              | AW04095   |                    |             |
|                   | Q04095.7            |                 |                      |           |                    |             |
| Data Block        | DB000               | 01 : DBX00000 - | DB00001 : DBW00000 - |           |                    | _           |
|                   | DB655               | 35 : DBX65533.7 | DB65535 : DBW65532   |           |                    |             |
| Internal Memory   | M00000.0 - M08192.7 |                 | MW00000 - MW08192    |           |                    | _           |
| Timer*caution3)   | _                   |                 | T00000 – T00255      |           |                    | Unavailable |
|                   |                     |                 |                      |           |                    | to write    |
| Counter*caution3) | -                   | _               | C00000 –             | Z00000 –  |                    | Unavailable |
|                   |                     |                 | C00255               | Z00255    |                    | to write    |

\*Caution1) Input Device (I,IW) might not be able to input read on the address of IW0 ~ IW2 because depends on the type of CPU, it becomes subordinate in the integrated I/O. Please refer to the PLC Manual.

\*Caution2) Output Device (Q, QW, QD) can write value only in the Run Mode. Output value will be reset if it's STOP Mode.

\*Caution3) Device Restricted to Read only

For displaying the timer, use the calculatation tag, and then devide the timer value to two piece.

At the following example, the inner buffer 1001 means the current timer value and the inner buffer 1002 means the unit. It means Unit) 0:10ms, 1:100ms, 2:1sec, 3:10sec

| Preview | Conc | dition Ope     | ration In | formation                |                 |  |
|---------|------|----------------|-----------|--------------------------|-----------------|--|
|         | OPE  | RATION<br>scar | delay 1   | \$                       | x 500ms 🔻       |  |
|         | No   | Operation      | DataType  | Expression               | 1               |  |
|         | 1    | WORD           | DEC       | (SYS)1001 = T0000 & 4095 |                 |  |
|         | 2    | WORD           | DEC       | (SYS)1002                | 2 = T0000 >> 12 |  |

| Internal 🔻   | 1001 |
|--------------|------|
| Type Casting |      |
| Nothing      | •    |

\*Caution 4) Regarding on Word device, 32 but Data will be saved in the order of from High / Low, 16 bit each. (Example) VW00000 (32bit data, 0x12345678) → VW00000(16bit, 0x1234) VW00002(16bit, 0x5678) \*Caution5) Checks "Word Swap" function when 32BIT address is used.

| Data Size | ⑦ 16bit | 32bit | 🚺 Word Swap |
|-----------|---------|-------|-------------|
|           |         |       |             |